# Assistente de configuração de regra de acesso na série de roteadores VPN RV32x

# Objetivo

O Assistente de configuração de regra de acesso é um método simples e conveniente para configurar as configurações iniciais no roteador RV32x. Ele orienta o usuário por um processo passo a passo para configurar o dispositivo. Uma regra de acesso é configurada com base em vários critérios para permitir ou negar acesso à rede. A regra de acesso é agendada com base no tempo em que as regras de acesso precisam ser aplicadas ao roteador. Este artigo descreve e descreve o Assistente de configuração da regra de acesso, que é usado para determinar qual tráfego pode entrar na rede por meio do firewall, ajudando a proteger a rede.

# Dispositivo aplicável

RV320 Roteador VPN WAN duplo Roteador VPN WAN duplo RV325 Gigabit

# Versão de software

•v1.1.0.09

# Assistente de configuração de regra de acesso

Etapa 1. Faça login no Utilitário de configuração do roteador e escolha **Wizard**. A página *Assistente* é aberta:

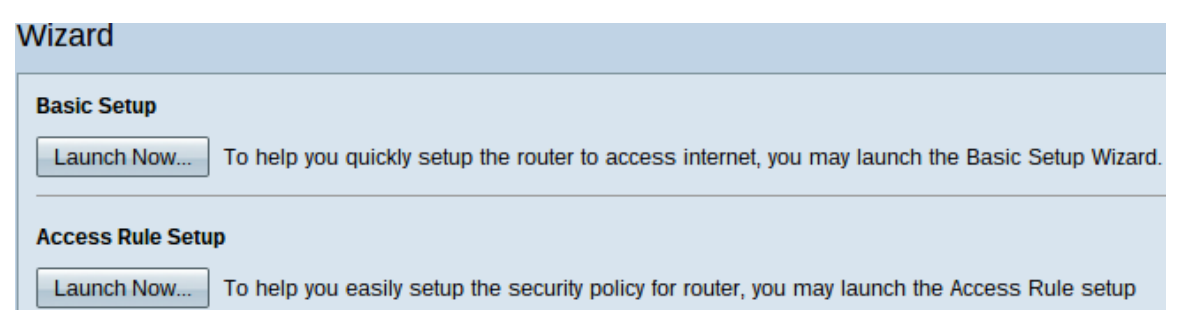

Etapa 2. Clique no botão **Iniciar agora** na área Configuração da regra de acesso para iniciar o Assistente de configuração da regra de acesso. A caixa de diálogo *Assistente de instalação da regra de acesso* é exibida.

|                  | Welcome to the Access Rules Installation Wizard                                                                                                    |
|------------------|----------------------------------------------------------------------------------------------------|
|                  | Network Access Rules evaluate network traffic's Source IP address, Destination IP address,<br>and IP protocol type to decide if the IP traffic is allowed to pass through the firewall. Custom<br>rules take precedence, and may override these rules. RV320's default stateful packet<br>inspection.                                                                                                    |
|                  | The ability to define Network Access Rules is a very powerful tool. Using custom rules, it is<br>possible to disable all firewall protection or block access to the Internet. Use extreme caution<br>when creating or deleting Network Access Rules.                                                                                                    |
|                  | RV320 has the following default rules:                                                                                                    |
|                  | <ul> <li>All traffic from the LAN to the WAN is allowed.</li> <li>All traffic from the WAN to the LAN is denied.</li> <li>All traffic from the LAN to the DMZ is allowed.</li> <li>All traffic from the DMZ to the LAN is denied.</li> <li>All traffic from the WAN to the DMZ is allowed.</li> <li>All traffic from the DMZ to the WAN is allowed.</li> <li>All traffic from the DMZ to the WAN is allowed.</li> <li>Custom rules can be created to override the RV320 default rules.</li> </ul> |
|                  |                                                                                                    |
| ıılıılı<br>cısco |                                                                                                    |
|                  | Back Next Cancel                                                                                                    |

Etapa 3. Clique em **Avançar** para continuar com o assistente.

| Ação             |                                                                                                    |
|------------------|----------------------------------------------------------------------------------------------------|
| Action           | Select the Action.                                                                                  |
| Service          | Select Allow or Denv depending on the intent of the rule. For example, to configure the router      |
| Log              | to allow all FTP traffic access to the Internet from the LAN, select Allow. Or, to restrict all FTP |
| Source Interface |                                                                                                    |
| Source IP        | Action: Deny <b>v</b>                                                                               |
| Destination IP   |                                                                                                    |
| Schedule         |                                                                                                    |
| Summary          |                                                                                                    |
| Finish           |                                                                                                    |
|                  |                                                                                                    |
|                  |                                                                                                    |
|                  |                                                                                                    |
|                  |                                                                                                    |
|                  |                                                                                                    |
|                  |                                                                                                    |
|                  |                                                                                                    |
| [                | Back Next Cancel                                                                                    |

Etapa 1. Escolha o botão de opção apropriado na lista suspensa Ação para permitir ou restringir a regra que você está prestes a configurar. As regras de acesso limitam o acesso à sub-rede ao permitir ou negar o acesso ao tráfego de serviços ou dispositivos específicos.

Permitir — Permite todo o tráfego.

Deny — Restringe todo o tráfego.

Etapa 2. Clique em Avançar para continuar o assistente.

# Serviço

| <ul> <li>Action</li> </ul> | Select the Service.                                                      |                   |  |  |
|----------------------------|--------------------------------------------------------------------------|-------------------|--|--|
| Service                    | Select the service that will be allowed or denied from the Service menu. |                   |  |  |
| Log                        | Continet                                                                 |                   |  |  |
| Source Interface           | Service.                                                                 | POP3[ICP/II0~II0] |  |  |
| Source IP                  |                                                                          |                   |  |  |
| Destination IP             |                                                                          |                   |  |  |
| Schedule                   |                                                                          |                   |  |  |
| Summary                    |                                                                          |                   |  |  |
| Finish                     |                                                                          |                   |  |  |
|                            |                                                                          |                   |  |  |
|                            |                                                                          |                   |  |  |
|                            |                                                                          |                   |  |  |
|                            |                                                                          |                   |  |  |
|                            |                                                                          |                   |  |  |
|                            |                                                                          |                   |  |  |
|                            |                                                                          |                   |  |  |
|                            |                                                                          |                   |  |  |
|                            | Back                                                                     | Next Cancel       |  |  |

Etapa 1. Escolha o serviço apropriado que você precisa filtrar para ter permissão ou restrição na lista suspensa Serviço.

**Note:** Para permitir todo o tráfego, escolha **All Traffic [TCP&UDP/1~65535]** na lista suspensa de serviços se a ação tiver sido definida para permitir. A lista contém todos os tipos de serviços que você pode querer filtrar.

Etapa 2. Clique em Next (Avançar) para continuar a configuração.

## Registro

| ~ | Action           | Select the Log.                                           |
|---|------------------|-----------------------------------------------------------|
| ~ | Service          | You can select Log packets matching this rule or Not log. |
|   | Log              |                                                           |
|   | Source Interface | Log: Not log                                              |
|   | Source IP        |                                                           |
|   | Destination IP   |                                                           |
|   | Schedule         |                                                           |
|   | Summary          |                                                           |
|   | Finish           |                                                           |
|   |                  |                                                           |
|   |                  |                                                           |
|   |                  |                                                           |
|   |                  |                                                           |
|   |                  |                                                           |
|   |                  |                                                           |
|   |                  |                                                           |
|   |                  |                                                           |

Etapa 1. Escolha a opção Log apropriada na lista suspensa Log. A opção de log determina se o dispositivo manterá um log do tráfego que corresponda às regras de acesso definidas.

Cancel

Os pacotes de log correspondem a essa regra de acesso — Permite que o roteador mantenha o rastreamento de log para o serviço selecionado.

Não registro — Desativa o roteador para manter o rastreamento de log.

Next

Etapa 2. Clique em Next (Avançar) para continuar a configuração.

Back

# Interface de origem

| ~ | Action           | Select the Source Interface.                                                                                                    |  |  |
|---|------------------|----------------------------------------------------------------------------------------------------|--|--|
| ~ | Service          | Select the source, either WAN, LAN, DMZ or Any from the Source Interface menu. For example, to allow all FTP traffic to access the Internet from the LAN, select the LAN as source. |  |  |
| ~ | Log              |                                                                                                    |  |  |
|   | Source Interface | Interface: WAN 2 T                                                                                                    |  |  |
|   | Source IP        |                                                                                                    |  |  |
|   | Destination IP   |                                                                                                    |  |  |
|   | Schedule         |                                                                                                    |  |  |
|   | Summary          |                                                                                                    |  |  |
|   | Finish           |                                                                                                    |  |  |
|   |                  |                                                                                                    |  |  |
|   |                  |                                                                                                    |  |  |
|   |                  |                                                                                                    |  |  |
|   |                  |                                                                                                    |  |  |
|   |                  |                                                                                                    |  |  |
|   |                  |                                                                                                    |  |  |
|   |                  |                                                                                                    |  |  |
|   |                  |                                                                                                    |  |  |

Etapa 1. Clique na lista suspensa Interface e escolha a interface de origem apropriada. Essa interface é onde a regra de acesso é aplicada.

Cancel

LAN — A regra de acesso afeta somente o tráfego da LAN.

Next

Back

WAN 1 — A regra de acesso afeta somente o tráfego da WAN 1.

WAN 2 — A regra de acesso afeta somente o tráfego da WAN 2.

Qualquer - A regra de acesso afeta todo o tráfego em qualquer uma das interfaces do dispositivo.

Etapa 2. Clique em Next (Avançar) para continuar a configuração.

## IP origem

| <ul> <li>Action</li> </ul>           | Select the Source IP type and enter the IP address.                                        |  |  |
|--------------------------------------|--------------------------------------------------------------------------------------------|--|--|
| ✓ Service                            |                                                                                            |  |  |
| ✓ Log                                | users on LAN side to access the Internet, select Single or Range and enter the IP address. |  |  |
| <ul> <li>Source Interface</li> </ul> | Single • 192.0.2.4                                                                         |  |  |
| Source IP                            |                                                                                            |  |  |
| Destination IP                       |                                                                                            |  |  |
| Schedule                             |                                                                                            |  |  |
| Summary                              |                                                                                            |  |  |
| Finish                               |                                                                                            |  |  |
|                                      |                                                                                            |  |  |
|                                      |                                                                                            |  |  |
|                                      |                                                                                            |  |  |
|                                      |                                                                                            |  |  |
|                                      |                                                                                            |  |  |
|                                      |                                                                                            |  |  |
|                                      |                                                                                            |  |  |
|                                      |                                                                                            |  |  |
|                                      | Back Next Cancel                                                                           |  |  |

Etapa 1. Escolha o tipo de IP de origem apropriado ao qual a regra de acesso é aplicada na lista suspensa disponível.

Qualquer - Qualquer endereço IP da rede do dispositivo tem a regra aplicada a ele.

Select the Source IP type and enter the IP address.

For example, to allow all users on LAN side to access the Internet, select Any. To allow certain users on LAN side to access the Internet, select Single or Range and enter the IP address.

Single • 192.0.2.4

Único — Somente um único endereço IP especificado da rede do dispositivo tem a regra aplicada a ele. Insira o endereço IP desejado.

Select the Source IP type and enter the IP address.

For example, to allow all users on LAN side to access the Internusers on LAN side to access the Internet, select Single or Range

Range T 192.0.2.40 To 192.0.2.100

Intervalo — Somente um intervalo especificado de endereços IP na rede tem a regra aplicada a eles. Se escolher Intervalo, você precisará inserir os endereços IP inicial e final para o intervalo.

Etapa 2. Clique em Next (Avançar) para continuar a configuração.

### IP de Destino

| ~ | Action           | Select the Destination IP type and enter the IP address.                                      |
|---|------------------|-----------------------------------------------------------------------------------------------|
| ~ | Service          | Select the destination, either Any, Single or Range * from the Destination IP pull-down menu. |
| ~ | Log              | For example, to allow access to the DMZ port from the Internet, select Single or Range and    |
| ~ | Source Interface |                                                                                               |
| ~ | Source IP        | Any 🔻                                                                                         |
|   | Destination IP   |                                                                                               |
|   | Schedule         |                                                                                               |
|   | Summary          |                                                                                               |
|   | Finish           |                                                                                               |
|   |                  |                                                                                               |
|   |                  |                                                                                               |
|   |                  |                                                                                               |
|   |                  |                                                                                               |
|   |                  |                                                                                               |
|   |                  |                                                                                               |
|   |                  |                                                                                               |
|   |                  |                                                                                               |
|   |                  | Back Next Cancel                                                                              |

Etapa 1. Escolha o tipo de IP de destino apropriado ao qual a regra de acesso é aplicada na lista suspensa disponível.

Any — Qualquer endereço IP de destino tem a regra aplicada a eles.

Select the Destination IP type and enter the IP address.

Select the destination, either Any, Single or Range \* from the Dest For example, to allow access to the DMZ port from the Internet, sel enter the IP address of DMZ port.

| Single • | 192.0.2.17 |
|----------|------------|
|----------|------------|

Single — Somente um único endereço IP especificado com a regra aplicada a ele. Insira o endereço IP desejado.

Select the Destination IP type and enter the IP address.

Select the destination, either Any, Single or Range \* from the Desti For example, to allow access to the DMZ port from the Internet, sel enter the IP address of DMZ port.

| Range 🔻 | 192.0.2.27 | То | 192.0.2.47 |
|---------|------------|----|------------|
|---------|------------|----|------------|

Intervalo — Somente um intervalo especificado de endereços IP saindo da rede do dispositivo tem a regra aplicada a eles. Se escolher Intervalo, você precisará inserir os endereços IP inicial e final para o intervalo.

Etapa 2. Clique em Next (Avançar) para continuar a configuração.

### Agenda

| ~ | Action           | When it works                                       |                                                                                     |  |  |
|---|------------------|-----------------------------------------------------|-------------------------------------------------------------------------------------|--|--|
| ~ | Service          | Select the scheduling for this rule to be enforced. |                                                                                     |  |  |
| ~ | Log              |                                                     | Always :                                                                            |  |  |
| ~ | Source Interface | 0                                                   | Select <b>Always</b> from the Apply this rule menu if the rule is always in effect. |  |  |
| ~ | Source IP        | ۲                                                   | nterval :                                                                           |  |  |
| ~ | Destination IP   |                                                     | enforced.                                                                           |  |  |
|   | Schedule         |                                                     |                                                                                     |  |  |
|   | Summary          |                                                     |                                                                                     |  |  |
|   | Finish           |                                                     |                                                                                     |  |  |
|   |                  |                                                     |                                                                                     |  |  |
|   |                  |                                                     |                                                                                     |  |  |
|   |                  |                                                     |                                                                                     |  |  |
|   |                  |                                                     |                                                                                     |  |  |
|   |                  |                                                     |                                                                                     |  |  |
|   |                  |                                                     |                                                                                     |  |  |
|   |                  |                                                     |                                                                                     |  |  |
|   | r                |                                                     |                                                                                     |  |  |
|   |                  | B                                                   | ack Next Cancel                                                                     |  |  |

Etapa 1. Clique no botão de opção apropriado para escolher a hora em que deseja aplicar a regra de acesso no roteador.

Sempre - As regras de acesso estão sempre ativas no roteador. Se você escolher essa opção, vá para a Etapa 5. Esse é o padrão.

Intervalo — As regras de acesso estão ativas para alguns horários específicos. Se você escolher essa opção, precisará inserir o intervalo de tempo para que a regra de acesso seja aplicada.

| <ul> <li>Action</li> </ul>           | Enter the Scheduling                                                    |
|--------------------------------------|-------------------------------------------------------------------------|
| <ul> <li>Service</li> </ul>          | Time Setting                                                            |
| ✓ Log                                | Enter the time of day (in 24-hour format) to begin and end enforcement. |
| <ul> <li>Source Interface</li> </ul> | From: 04:30 (bb:mm)                                                     |
| <ul> <li>Source IP</li> </ul>        | From: 04.30 (m.mm)                                                      |
| <ul> <li>Destination IP</li> </ul>   | To: 17:14 (hh:mm)                                                       |
| Schedule                             |                                                                         |
| Summary                              | Date Setting                                                            |
| Finish                               | Enter the day of week to begin and end enforcement.                     |
|                                      | 🔲 Everyday 🖉 Sun 🗌 Mon 🖉 Tue 🗌 Wed 🔲 Thu 🔲 Fri 🗌 Sat                    |
|                                      |                                                                         |
|                                      |                                                                         |
|                                      |                                                                         |
|                                      |                                                                         |
|                                      |                                                                         |
|                                      | Back Next Cancel                                                        |

Etapa 2. Insira a hora a partir da qual deseja aplicar a lista de acesso no campo De. O formato da hora é **hh:mm**.

Etapa 3. Insira o tempo até o momento em que deseja aplicar a lista de acesso no campo To (Para). O formato da hora é hh:mm.

Etapa 4. Marque a caixa de seleção dos dias específicos em que deseja aplicar a lista de acesso.

Etapa 5. Clique em Next (Avançar) para continuar a configuração.

## Summary

| ~ | Action           | Summary                                                              |                                 |  |
|---|------------------|----------------------------------------------------------------------|---------------------------------|--|
| ~ | Service          | Please review the following settings and ensure the data is correct. |                                 |  |
| ~ | Log              | Action:                                                              | Denv                            |  |
| ~ | Source Interface | Service:                                                             | All Traffic [TCP&UDP/1~65535]   |  |
| ~ | Source IP        | Log:                                                                 | Not log                         |  |
| ~ | Destination IP   | Source Interface:                                                    | WAN 2                           |  |
| ~ | Schedule         | Source IP:                                                           | 192.0.2.4                       |  |
|   | Summary          | Destination IP:                                                      | Any                             |  |
|   | Finish           | Schedule :                                                           | From 04:30 To 17:14 , Sun , Tue |  |

| Back Submit Can |     |
|-----------------|-----|
|                 | cel |

**Note:** A página *Resumo* exibe uma exibição geral de todas as configurações que acabaram de ser configuradas no RV320 pelo Assistente de configuração de acesso.

Etapa 1. Clique em Enviar para submeter as alterações à configuração do assistente.

## Concluir

| <ul> <li>Action</li> </ul>           | Device Setup Complete                           |
|--------------------------------------|-------------------------------------------------|
| <ul> <li>Service</li> </ul>          | Access Rules have been successfully configured. |
| ✓ Log                                |                                                 |
| <ul> <li>Source Interface</li> </ul> |                                                 |
| ✓ Source IP                          |                                                 |
| <ul> <li>Destination IP</li> </ul>   |                                                 |
| <ul> <li>Schedule</li> </ul>         |                                                 |
| <ul> <li>Summary</li> </ul>          |                                                 |
| Finish                               |                                                 |
|                                      |                                                 |
|                                      |                                                 |
|                                      |                                                 |
|                                      |                                                 |
|                                      |                                                 |
|                                      |                                                 |
|                                      |                                                 |
|                                      |                                                 |
|                                      | Cancel Finish                                   |

Etapa 1. Clique em **Concluir** para finalizar o Assistente de configuração de regra de acesso.